Printing in Color

- 1. Select file print
- 2. Do not adjust settings on the first screen that displays it will not save the settings
- 3. Click the Print Using System Dialogue link near the bottom of the screen (shown in the image below)

| Print ?<br>Total: 1 sheet of paper       |  |
|------------------------------------------|--|
| Printer                                  |  |
| Xerox Global Print Driver PS 🛛 🗸         |  |
| Copies                                   |  |
| Layout                                   |  |
| O Portrait                               |  |
| C Landscape                              |  |
| Pages                                    |  |
| O All                                    |  |
| e.g. 1-5, 8, 11-13                       |  |
| Color                                    |  |
| Color ~                                  |  |
| Print on both sides                      |  |
| Print on one side 🗸 🗸                    |  |
| More settings $\checkmark$               |  |
| Print using system dialog (Ctrl+Shift+P) |  |
| Print Cancel                             |  |

4. Click the More Settings link from the screen that displays

| Microsoft Edge - Print         | 4 | Þ | × |
|--------------------------------|---|---|---|
| Printer                        |   |   |   |
| Xerox Global Print Driver PS ~ |   |   |   |
| + Add a printer                |   |   |   |
| Orientation                    |   |   |   |

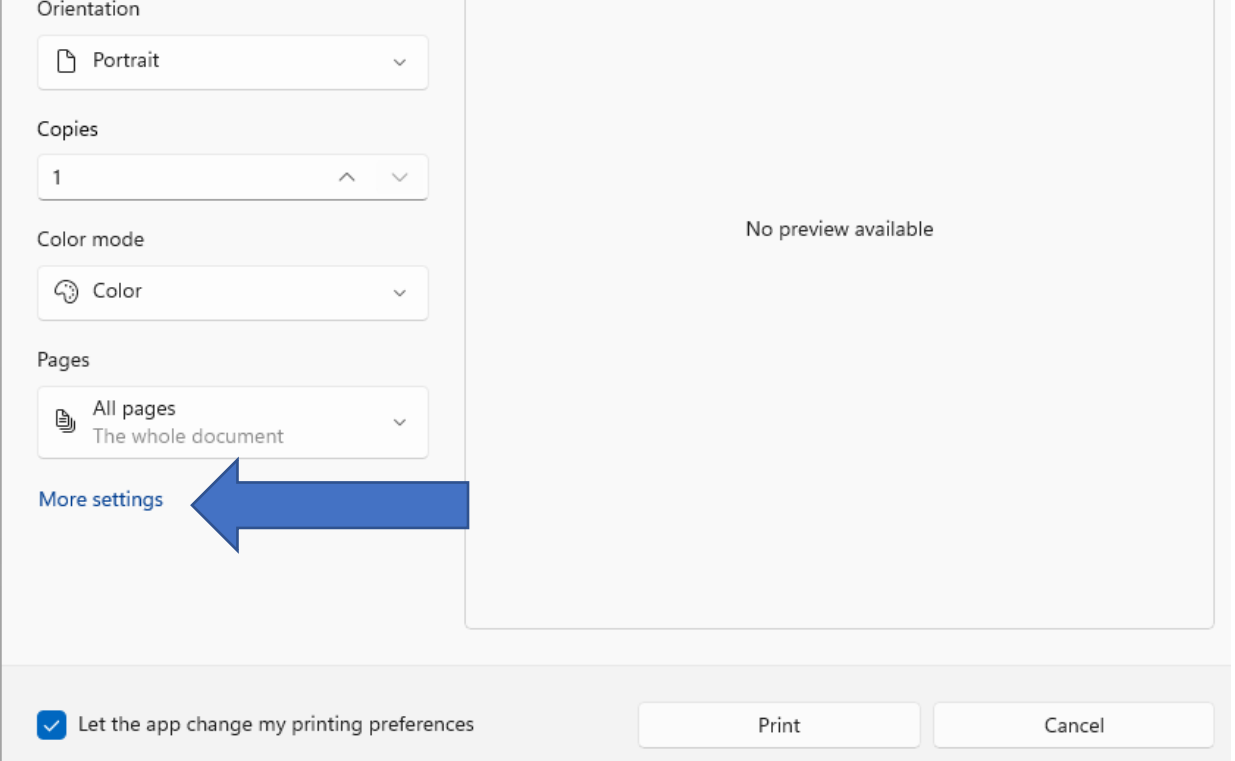

5. On the Xerox printing preferences screen locate the Xerox Black and White drop down box

|                                                                                                    |                                  | xerox™ |  |
|----------------------------------------------------------------------------------------------------|----------------------------------|--------|--|
| -Touch Printing Options Image Options   Job Type: Normal Print   Normal Print Paper:   -Letter (8.5 x 11") -White   -Printer Default Type -Vhite   2-Sided Printing: 2-Sided Print   2-Sided Print On   Verox Black and White: On   Off (Use Document Color) On   Standard Output Destination:   Automatic Output Destination: | ptions Document Options Advanced | ilable |  |
|                                                                                                    |                                  |        |  |
| Presets:<br>Default Settings                                                                                                    |                                  |        |  |

6. Select Off(Use Document Color) from the drop-down box

| inting Preferences                                                                                                    |          | ×         | 3 |
|----------------------------------------------------------------------------------------------------|----------|-----------|---|
|                                                                                                    |          | xerox™    | - |
| 1-Touch Printing Options Image Options Dot   Job Type: Normal Print Image Options Dot   Normal Print Paper: Image Options Image Options Dot   Paper: Image Options Paper: Image Options Image Options Dot   Image Options Paper: Image Options Image Options Image Options Dot   Image Options Paper: Image Options Image Options Image Options Dot   Image Options Printer Default Type Image Options Image Options < | Advanced | ilable    |   |
| Presets:<br>Default Settings *                                                                                                    |          | OK Cancel |   |
|                                                                                                    |          |           |   |

## 7. Click OK to refer to the previous screen

8. Adjust the desired number of copies at this screen

| No preview available |
|----------------------|
| No preview available |
| No preview available |
| No preview available |
| No preview available |
| No preview available |
| No preview available |
|                      |
|                      |
|                      |
|                      |
|                      |
|                      |
|                      |
|                      |
|                      |

9. Click print